# 日医特定健康診査システム

ORCA PROJECT

# 請求関連の操作・解説 マニュアル

1.2.3版

2009年10月28日

Copyright (C) 2008 Japan Medical Association. All rights reserved.

# 目次

| 1.单価設定方法                 | 2  |
|--------------------------|----|
| 1-1 基本健診と人間ドックについて       | 2  |
| 1-2.委託料単価区分について          | 2  |
| 1-3.基本的な健診の単価設定          | 2  |
| 1-4.詳細な健診の単価設定           | 2  |
| 1-5.人間ドックの単価設定           | 3  |
| 1-6.追加健診の単価設定            | 3  |
| 1-7.生活機能評価を同時実施した場合の単価設定 | 5  |
| 1-7-1.問診項目               | 5  |
| 1-7-2.検査項目               | 6  |
| 2.窓口負担設定方法               | 7  |
| 2-1.負担区分の設定              | 7  |
| 2-2.窓口負担金額の設定            | 8  |
| 2-2-1.負担区分 1(負担無し)の設定    |    |
| 2-2-2.負担区分 2(定額負担)の設定    |    |
| 2-2-3.負担区分 3(定率負担)の設定    |    |
| 2-2-4.負担区分 4(保健者上限額)の設定  |    |
| 2-2-5.その他の健診による負担金額の設定   |    |
| 3.健診・問診結果入力について          |    |
| 3-1.単価設定と請求区分の関係         | 10 |
| 4.請求データ編集方法              | 13 |
| 4-1.請求処理                 | 13 |
| 4-2.請求データ編集              | 14 |
| 4-3.請求リスト印刷              | 15 |
| 5.請求確定方法                 | 16 |
| 5-1.請求確定                 | 16 |
| 5-2.HL7 出力               | 17 |
| 5-3.請求リスト印刷              |    |

#### 1. 単価設定方法

#### 1-1 基本健診と人間ドックについて

特定健診ソフトウェアでは基本健診(基本健診、詳細な健診、追加健診)と人間ドックについて単価を設定 することが出来ます。

基本健診の単価を設定する場合は【保険者情報メンテナンス】画面にて「1:基本健診」に人間ドックの単価を設定する場合は「2:人間ドック」にチェックを入れます。

※チェックボックスを切り替えると、単価への入力内容がクリアされます。

#### 1-2.委託料単価区分について

特定健診には「委託料単価区分」という設定があり、個人で健診を行った場合と集団で健診を行った場合に は区分を変更して単価を設定する必要があります。

「委託料単価区分」は【保険者情報メンテナンス】画面にて設定し、個人健診の場合には「1」を、集団健 診の場合は「2」を設定してください。

※「委託料単価区分」によって単価の金額が変わる事はありますが単価の設定方法は変わりません。

#### 1-3.基本的な健診の単価設定

【保険者情報メンテナンス】画面にて「1:基本健診」にチェックを入れ、「単価(基本的な健診)」(に入力 してください。

#### 1-4.詳細な健診の単価設定

【保険者情報メンテナンス】画面にて画面にて「1:基本健診」にチェックを入れ、個々の詳細項目別に入 力してください。

- ・貧血検査の単価を入力する場合 ⇒ 単価(貧血検査)
- ・心電図検査の単価を入力する場合 ⇒ 単価(心電図検査)
- ・眼底検査の単価を入力する場合 ⇒ 単価(眼底検査)

|                                                                                                    | 」をチェック                                  | 「基本                              | いな健診       | 》」の単価を設定          |
|----------------------------------------------------------------------------------------------------|-----------------------------------------|----------------------------------|------------|-------------------|
| 保険者情報メンテナ 1 ● 1:基本健                                                                                                    | (1:)                                    | 個別健診 2:集[<br> 数字9桁以内)            | 可健診)       |                   |
| Rigeta Sec 2018 cm     A 項目を入力後、「登録     単価(貧血材     単価(貧血材     単価(心電図     単価(心電図     単価(眼底核     歌音音     111111                                                                                                    |                                         | 1数字9桁以内)<br>1数字9桁以内)<br>1数字9桁以内) | 個々の<br>を設定 | 「詳細な健診」の単価        |
| 所を地     東京都府中市     ②     2:人間ドック     単価(人間)       地番方書     電磁番号     (半角数字11桁以内)     (全角40文字以内、                                                                                                    | <sup>ギック)</sup> 円(半角<br><sub>半角町)</sub> | 数字9桁以内)<br>                      | 「1:基本      | 本健診」をチェックし        |
| 1 ● 1:基本(鍵)      委託料単価区分     1.1個別     (1:個別)      (1:個別)     (1:個別)     (1:個)     (1:個別)     (1:個)     (1:個別)     (1:個)     (1:個別)     (1:個)     (1:個)     (1 | *)                                      |                                  | に場合に       | に「人面ドック」の単<br>『不可 |
| ○ 2:人間ドック 単価(人間ドック) 円(半角数字9桁以内)                                                                                                    |                                         |                                  |            |                   |
|                                                                                                    |                                         |                                  |            |                   |
| 戻る クリア                                                                                                    |                                         | 登録                               |            |                   |

#### 1-5.人間ドックの単価設定

【保険者情報メンテナンス】画面にて「2:人間ドック」にチェックを入れ、「単価(人間ドック)」に入力して ください。

| 퉬 日医特定健康診査システム (Version 1.2.3) [日医クリニ            | ック - 0000000000]            |                              |
|--------------------------------------------------|-----------------------------|------------------------------|
| 保険者情報メンテナンス   追加・編集                              | 「2:人間ドック」をチェック              |                              |
| 保険者番号を入力後、Enterキーを押して保険者情報                       | を作成します。                     | ▲ 「2:人間ドック」をチェックした           |
| 各項目を入力後、「2」 2 1:基本健美                             | 委託料単価区分 1:個別 ▼ (1           | :個場場合、「基本的な健診」「貧血検査」         |
| 保険者番号 00000000                                   | 単価(基本的な健診)                  | "予数 「心電図検査」「眼底検査」の単価     "   |
| 保険者名称 日医保険                                       | 単価(貧血検査) 円(当                | ド角数は入力不可                     |
| 新理留了 [111111]<br>所在地 東京都府中市                      | 単価(心電図検査) 円(当               |                              |
| 地番方書                                             |                             | ド角数 <mark>字9桁以内)</mark>      |
| ■ 電話番号 ● 2: 人間ドック                                | 単価(人間ドック) 6000円             | <del>ドウ数</del> 「人間ドック」の単価を設定 |
|                                                  |                             |                              |
| 2 ○ 1:基本健診 委託料単価区分 1:個別                          | ▼ (1:個別健診2:集団健診)            |                              |
| 単価(基本的な健診)                                       | 円(半角数字9桁以内)                 |                              |
| 単価(貧血検査)                                         | 円(半角数字9桁以内)                 |                              |
| 甲1回(心电凶快宜)<br>単価(眼底檢查)                           | 円(半月数子90m以内)<br>円(半角数字9桁以内) |                              |
| <ul> <li>● 2:人間ドック</li> <li>単価(人間ドック)</li> </ul> | 6000円(半角数字9桁以内)             |                              |
| ·                                                |                             |                              |
|                                                  |                             |                              |
|                                                  |                             |                              |
|                                                  |                             |                              |
|                                                  |                             |                              |
|                                                  |                             |                              |
| 戻る クリア                                           |                             | 登録                           |

#### 1-6.追加健診の単価設定

追加健診の項目に単価を設定する場合は【健診項目マスタメンテナンス】画面から追加の項目ごとに単価を 入力してください。(追加項目は必須フラグに「3」が設定されている項目です。)

| 。<br>多日医特定健康診査システム (Version 1.2.3) [日医クリ | ニック - 0000000 | 000]  |       |        |                  |            |     |       |          |
|------------------------------------------|---------------|-------|-------|--------|------------------|------------|-----|-------|----------|
| 健診頂日マスタメンテナンス Ι 編集                       |               |       |       |        |                  |            |     |       |          |
| 生い 項目 マススハンアナンス   個本                     |               |       |       |        |                  |            |     |       |          |
| 下表の健診項目(必須フラグ、基準値、単価、備                   | 考)を入力後、登      | 録します。 | マのプロ  |        | 고 <u>114</u> / ㅠ | د عπر π= د |     |       |          |
|                                          |               |       |       | こ迫加健診の | の単価を             | ビ設正。       |     |       |          |
| 保険者番号 00000000:日医保険協会                    | -             |       |       |        |                  |            |     |       |          |
| 項目コード 項目名                                | 検査方法          | 必須フラグ | 入力下限値 |        | No. 14           |            |     | 1.00  |          |
| 6A205000006171711 喀痰検査(塗抹鏡検 抗酸菌)         |               | 3     |       |        | 単位               | 一型準10年1月   | 単1曲 | 1/厘75 |          |
| 6A205165606171711 喀痰検査(ガフキー号数)           |               | 3     |       |        |                  |            |     |       |          |
| 7A01000006143311 喀痰細胞診検査                 |               | 3     |       |        |                  |            |     |       | -        |
| 9N25100000000011 胸部CT検査(がん)              |               | 3     |       |        |                  |            |     |       |          |
| 9N251160700000011 胸部CT検査(所見の有無)          |               | 3     |       |        | -                |            |     |       |          |
| 9N251160800000049 胸部CT検査(所見)             |               | 3     |       |        |                  |            |     |       |          |
| 9N251161100000049 胸部CT検査(撮影年月日)          |               | 3     |       |        | _                |            |     |       |          |
| 9N251161200000049 胸部CT検査(フィルム番号)         |               | 3     |       | 山政     | _                |            |     |       |          |
| 9N256160700000011 上部消化管×線(直接撮影)(所見の      |               | 3     |       | 中哈     |                  |            |     |       | -13      |
| 9N25616080000049 上部消化管×線(直接撮影)(所見)       |               | 3     |       |        |                  |            |     |       |          |
| 9N256161100000049 上部消化管×線(直接撮影)(撮影年      |               | 3     |       |        |                  |            |     |       |          |
| 9N256161200000049 上部消化管×線(直接撮影)(フィル      |               | 3     |       |        | _                |            |     |       |          |
| 9N261160700000011 上部消化管×線(間接撮影)(所見の      |               | 3     |       |        | -                |            |     |       | _        |
| 9N261160800000049 上部消化管×線(間接撮影)(所見)      |               | 3     |       |        | _                |            |     |       | -        |
| 9N261161100000049 上部消化管×線(間接撮影)(撮影年      |               | 3     |       |        | _                |            |     |       | -        |
| 9N261161200000049 上部消化管×線(間接撮影)(フィル      |               | 3     |       |        |                  |            |     |       | _        |
| 9N266160700000011 上部消化管内視鏡検査(所見の有無)      |               | 3     |       |        |                  |            |     |       | _        |
| 9N266160800000049 上部消化管内視鏡検査(所見)         |               | 3     |       |        | _                |            |     |       |          |
|                                          |               |       | III   |        |                  |            |     |       |          |
| ※必須フラグ … 1:特定確認 2:詳細な確認 3:i              | 自力のの理論会       |       |       |        |                  |            |     |       | <u> </u> |
| 凡例 入力可能項目                                |               |       |       |        |                  |            |     |       |          |
|                                          |               |       |       |        |                  |            |     |       |          |
| 天<br>つ                                   |               |       |       |        |                  |            |     | 登     | 绿        |

また、詳細な健診を追加健診項目として扱う場合もあります。

その際、追加健診項目として扱う場合の単価設定は追加項目と同じ様に【健診項目マスタメンテナンス】画 面で入力します。(単価設定の際、【保険者情報メンテナンス】の詳細健診に単価が設定されている場合でも【健 診項目マスタメンテナンス】の単価設定が優先されます。)

単価を入力する際、実施理由には何も入力せず(空欄とする)、他の項目のいずれか一つに単価を入力し、残 りの項目の単価には必ず「0」を入力してください。

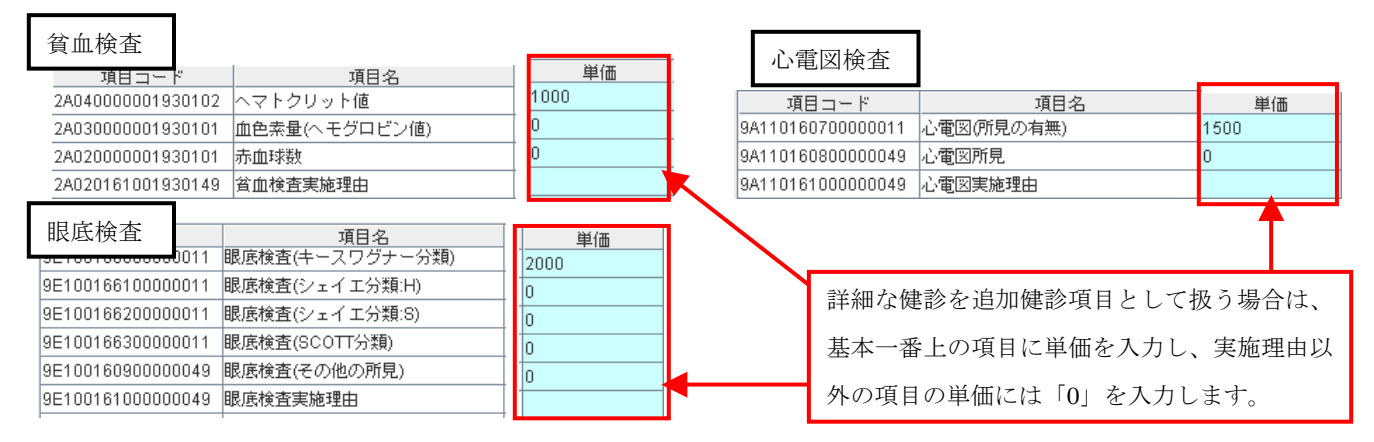

※単価を設定した項目に値を入力しない(空欄とした)場合、その単価は算出されません。よって、単価は必ず 値を入力する項目に設定してください。

#### 1-7.生活機能評価を同時実施した場合の単価設定

生活機能評価に関連する単価を入力する場合も追加健診と同じで【健診項目マスタメンテナンス】画面から 行います。

#### 1-7-1.問診項目

・「生活機能評価の結果1」に関しては必ず「0」を入力してください(空欄としない)。

・「視診」・「打聴診」・「触診」に関しては通常の追加健診と同じ様に個々の単価を入力してください(単価が無い場合は空欄とせず「0」と入力する)。

・「生活機能問診1~25」に関しては1~25を合わせて一つの項目の単価として計上するので「生活機能問診1」に単価を入力し、それ以降の「生活機能問診2~24」の単価には必ず「0」を入力してください(空欄としない)。ただし、契約情報で明示的に特定の項目に単価がある場合には、0円ではなくその単価を項目へ設定して下さい。

| 項目コード               | 項目名           | 単価  |                      |
|---------------------|---------------|-----|----------------------|
| 9N07600000000004    | 9 視診(口腔内含む)   | 100 | 追加健診と同じ様に個々に単価を      |
| 9N08100000000004    | 9 打聴診         | 200 | 入力する                 |
| 9N08600000000004    | 9 触診(関節可動域含む) | 300 | ///J / ·J o          |
|                     |               |     |                      |
| 項目コード               | 項目名           | 単価  |                      |
| N556000000000011    | 生活機能評価の結果1    | 0   | 単価は全て「0」を入力する。       |
|                     |               |     |                      |
|                     |               |     |                      |
| 項目コード               | 項目名           | 単価  |                      |
| 9N811000000000011   | 生活機能問診1       | 400 |                      |
| 9N816000000000011   | 生活機能問診2       | 0   |                      |
| 9N821000000000011   | 生活機能問診3       |     | 「生活機能問診1」にのみ単価を入力    |
| 9N826000000000011   | 生活機能問診4       | 0   | 以降の問診の単価け会で「0」 おり カナ |
| 9N831000000000011   | 生活機能問診5       | 0   | 以降の回診の単価は主て「U」を入力9   |
| 9N836000000000011   | 生活機能問診6       | 0   |                      |
| 9N841000000000011   | 生活機能問診7       | 0   |                      |
| 9N846000000000011   | 生活機能問診8       | 0   |                      |
| 9N851000000000011   | 生活機能問診9       | 0   |                      |
| 9N856000000000011   | 生活機能問診10      | 0   |                      |
| 9N861000000000011   | 生活機能問診11      | 0   |                      |
| 9N866000000000000   | 生活機能問診12      | 0   |                      |
| 9N871000000000011   | 生活機能問診13      | 0   |                      |
| 9N876000000000011   | 生活機能問診14      | 0   |                      |
| 9N881000000000011   | 生活機能問診15      | 0   |                      |
| 9N886000000000011   | 生活機能問診16      | 0   |                      |
| 9N891000000000011   | 生活機能問診17      | 0   |                      |
| 9N896000000000011   | 生活機能問診18      | 0   |                      |
| 9N901000000000011   | 生活機能問診19      | 0   |                      |
| 9N906000000000011   | 生活機能問診20      | 0   |                      |
| 9N911000000000011   | 生活機能問診21      | 0   |                      |
| 9N916000000000011   | 生活機能問診22      | 0   |                      |
| 9N921000000000011   | 生活機能問診23      | 0   |                      |
| 0102600000000011    | 生活機能問診24      | 0   |                      |
| 31/1320000000000011 |               | -   |                      |

#### 1-7-2.検査項目

・「生活機能評価の結果 2~3」に関しては必ず「0」を入力してください(空欄としない)。

・通常は追加健診の単価設定と同じですが、2つの項目が合算された単価とし存在している場合は、片方の項目に単価を入力し、もう片方の項目の単価には必ず「0」を入力してください(空欄としない)。

・生活機能評価の検査項目の場合、「貧血検査」、「心電図検査」の項目も含まれますので、追加項目の際と同 じ様に実施理由には何も入力せず、他の項目のいずれか一つに単価を入力し、残りの項目の単価には必ず「0」 を入力してください(空欄としない)。

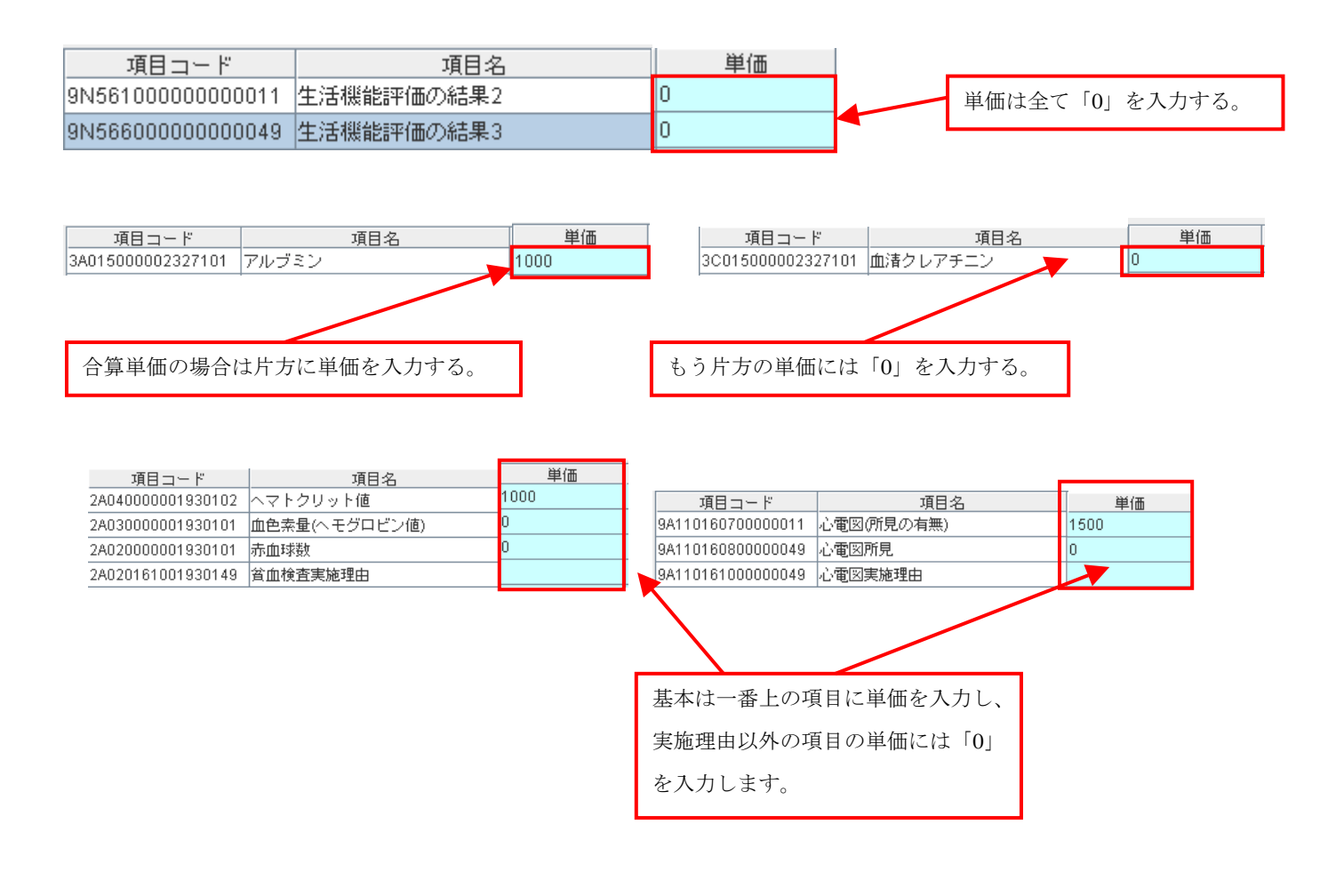

# 2.窓口負担設定方法

#### 2-1.負担区分の設定

窓口負担区分は【受診券入力】画面から受診者ごとに設定する事ができます。

負担区分は「基本的な健診」、「詳細な健診」、「追加健診」、「人間ドック」と4つの項目に設定する事ができます。

- ・負担区分1:受診者、利用者は窓口負担金額の負担無し
- ・負担区分2:受診者、利用者は定額の窓口負担金額を負担
- ・負担区分3:受診者、利用者は定率の窓口負担金額を負担

・負担区分4:受診者、利用者は保険者の負担上限額を差し引いた分を負担

※負担区分4を設定する場合は負担区分1を設定し、保険者上限金額に値を入れることによって HL7 上で負担区分が「4」に設定されます。

| ◎ 日氏結完健康診表をフラナ、(Arreign 1 2 2)「日氏カリニッカ - 0000000001                                                                                                    | 負担区分1or 負担区分4を設定する場合は                                                                                                |
|----------------------------------------------------------------------------------------------------|----------------------------------------------------------------------------------------------------|
|                                                                                                    | 「1:無し」と選択し、負担区分4の場合は                                                                                                 |
| 又記少分へノノ(回へ)目和豆豉/<br>受診者の情報を入力し、「登録」ボタンを押して情報を登録します。日レセ、登録済みデータから                                                                                                    | 保険者負担上限額を入力する。                                                                                                    |
| <ul> <li>              ▲者旧(日レセ連携)             (日レセ         </li> <li>             (日レセ</li> <li>             (日レセ</li> <li>             (日レセ</li> <li>             (日レセ</li> </ul> <li>             (日レセ</li> <li>             (日レセ</li> <li>             (日レセ</li> <li>             (日レセ</li> <li>             (日レセ</li> <li>             (日レセ</li> <li>             (日レセ</li> <li>             (日レセ</li> <li>             (日レセ</li> <li>             (日レセ</li> <li>             (日レセ</li> <li>             (日本)         </li> <li>             (日本)         </li> <li>             (日本)         <ul> <li>             (日本)             (日本)</li></ul></li> | は小数点1桁以内)<br>割合 保険者負担上限額<br>一円<br>一円<br>一円<br>合のみ20文字以内)<br>注角のみ20文字以内)<br>注角のみ20文字以内)<br>注角のみ20文字以内)<br>注角のみ50文字以内) |
| 契約取りまとめ     (全角のみ50文字以内)     生年月日(年度年齢)     19600101       1<     ①1     ①1     ①1       1     ①1     ①1     ①1       費担金額・割合     (金額は半角数字6術以内、割合は小数点1桁以内)     一     一       受診者の窓口負担     金額または割合     保険者負担上限額       基本的な健診     1     二       詳細な健診     1     二       追加健診     1     二       人間ドック     1     二                                                                                                    |                                                                                                    |
| その他の健診による負担金額     円 (半角数字9桁以下)     単価 (人間ドック)       月.(例     入力必須項目     重要項目     春宇     ORCA連携で検索に使用する項目     ピンク       ※被保険者証等番号は、HL7を出力するためには必須です。     入力要印刷     データ呼出     OR                                                                                                    | 円<br>DBI呼出で検索に使用する項目<br>登録                                                                                           |
| 負担金額・割合     (金額は半角数字6術以内、割合は小数点1桁以内)     負担金額・割合     (金額       基本的な健診<br>追加健診<br>心間健診     2定額     金額または割合     (保険者負担上限額<br>一円     基本的な健診<br>道加健診     夏診者の窓口負担<br>2定額     金額または割合     (保険者負担上限額<br>一円     基本的な健診<br>第細な健診<br>道加健診     夏ご酒     夏ご酒       2に定額     2     一     円     一     円     一     3     3     3     3     3     3     3     3     3     3     3     3     3     3     3     3     3     3     3     3     3     3     3     3     3     3     3     3     3     3     3     3     3     3     3     3     3     3     3     3     3     3     3     3     3     3     3     3     3     3     3     3     3     3     3     3     3     3     3     3     3     3     3     3     3     3     3     3     3     3     3     3     3     3     3     3     3     3     3     3     3     3     3     3     3     3     3     3     3     3     3     3     3     3     3     3     3     3     3     3     3     3     3 <th>は半角数字6桁以内、割合は小数点1桁以内)<br/><u>の窓口負担</u><br/>率 ▼ ▼ 9% 円<br/>率 ▼ 9% 円<br/>率 ▼ 9% 円<br/>本額 ▼ 9% 円<br/>2 0 円 (半角数字9桁以下)</th>                                                                                                    | は半角数字6桁以内、割合は小数点1桁以内)<br><u>の窓口負担</u><br>率 ▼ ▼ 9% 円<br>率 ▼ 9% 円<br>率 ▼ 9% 円<br>本額 ▼ 9% 円<br>2 0 円 (半角数字9桁以下)         |
| <ul> <li>負担区分 2 を設定する場合は</li> <li>「2:定額」と選択し、負担金額</li> <li>を入力する。</li> </ul>                                                                                                    | 担区分 3 を設定する場合は<br>3:定率」と選択し、負担割合<br>入力する。                                                                            |

#### 2-2.窓口負担金額の設定

#### 2-2-1.負担区分1(負担無し)の設定

負担区分1の場合、受診者・利用者は窓口負担金額を負担する必要がない為、窓口負担金額を設定する必要 はありません。

#### 2-2-2.負担区分 2(定額負担)の設定

負担区分2の場合、受診者・利用者は窓口負担金額を定額負担する必要があります。

【受診券入力】画面にて対象となる受診者の窓口負担を「2」に設定し、定額負担する窓口負担金額を入力 してください。

※対象とならない健診に関しては窓口負担を設定する必要はありません。

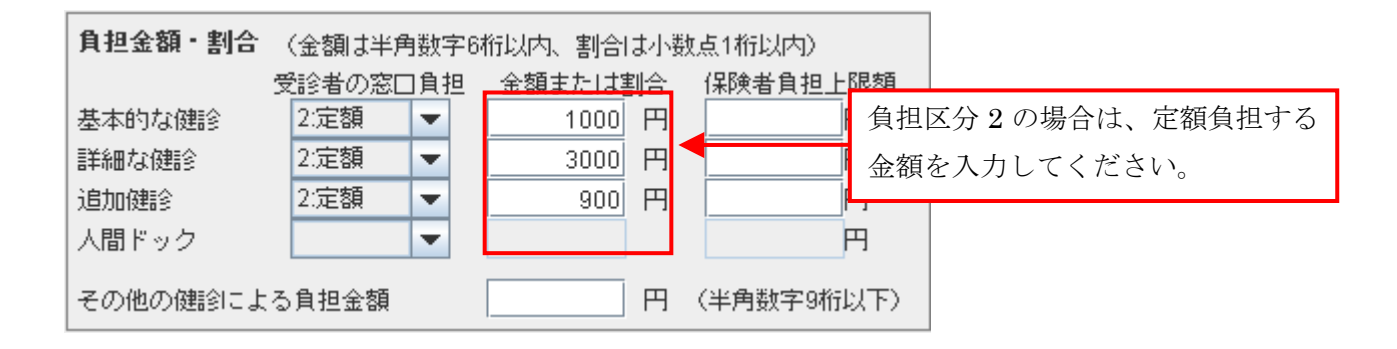

#### 2-2-3.負担区分3(定率負担)の設定

負担区分3の場合、受診者・利用者は窓口負担金額を定率負担する必要があります。

【受診券入力】画面にて対象となる受診者の窓口負担を「3」に設定し、定率負担する窓口負担割合を入力 してください。

※窓口負担金額には「単価×窓口負担率」の値が算出される。

※対象とならない健診に関しては窓口負担を設定する必要はありません。

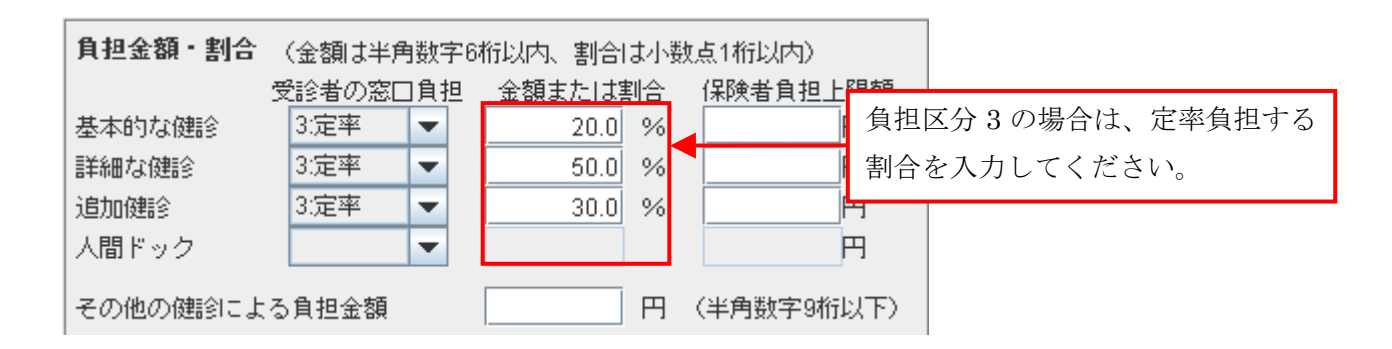

#### 2-2-4.負担区分4(保健者上限額)の設定

負担区分4の場合、受診者・利用者は保険者の負担上限額を差し引いた分を負担する必要があります。

【受診券入力】画面にて対象となる受診者の窓口負担を「1」に設定し、保険者負担上限額を入力してください。

※窓口負担金額には「単価-保険者負担上限額」の値が算出される。

※対象とならない健診に関しては窓口負担を設定する必要はありません。

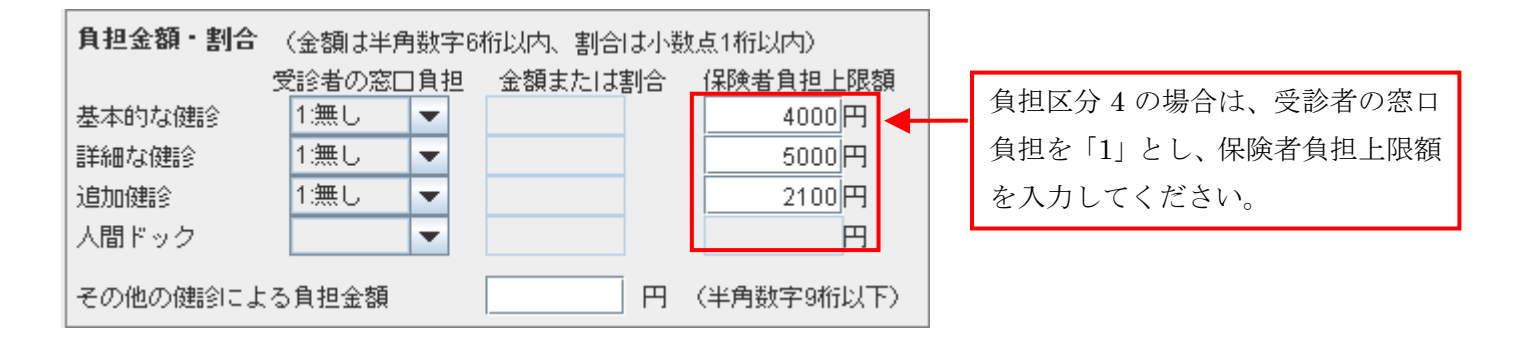

#### 2-2-5.その他の健診による負担金額の設定

生活機能評価を同時実施した場合等で、支払基金へ請求する場合は特定健診分しか請求できません。従って、 特定健診として保険者へ請求すべき金額との差額分(特定健診と生活機能評価の重複分)をこの項目へ入力し てください。

※国保連合会宛の請求ではこの項目は使用しないでください。

万一この項目に入力して請求処理を行った場合、国保連合会で返戻される可能性があります。

| 負担金額・割合   | 〈金額は半角 | 一數字   | 8桁以内、割合 | ま小数      | 点1桁以内)     |                                   |
|-----------|--------|-------|---------|----------|------------|-----------------------------------|
| 3         | ]負担    | 金額または | 割合      | 保険者負担上限額 |            |                                   |
| 基本的な健診    | 2:定額   | -     | 5000    | 円        | 円          |                                   |
| 詳細な健診     | 2:定額   | -     | 3000    | 円        | 円 円        |                                   |
| 追加健診      | 2:定額   | -     | 900     | 円        | Ħ          |                                   |
| 人間ドック     | 1:無し   | Ŧ     |         |          | 円          | 窓口負担区分とは異なる、他の健診                  |
| その他の健診による | 自担金額   |       | 1000    | H        | (半角数字9桁以下) | (生活機能評価同時実施等)での負担<br>金額を入力してください。 |

## 3.健診・問診結果入力について

#### 3-1.単価設定と請求区分の関係

【マスタメンテナンス】にて単価設定、【受診券入力】画面にて窓口負担設定を行ったあとは、下図の【健 診・問診結果データー覧】から登録した受診券データを選択し[結果データ入力]ボタンをクリックしてくださ い。

| 🛓 日 医 | 侍定健居         | 東診査システム(    | Version        | 1.2.3)[日医クリニ   | ック -  | 00000      | 00000] |                    |          |            |                |         |         |
|-------|--------------|-------------|----------------|----------------|-------|------------|--------|--------------------|----------|------------|----------------|---------|---------|
| 健診。   | 健診・問診結果データー階 |             |                |                |       |            |        |                    |          |            |                |         |         |
| IXEB> |              |             |                |                |       |            |        |                    |          |            |                |         |         |
| 検索    | 条件を          | 入力し、検索力     | *タンを打<br>7のギタ1 | 押して受診者を検       | 索し    | ます。        | +      |                    |          |            |                |         |         |
|       | 伯伯思          |             | 2011           |                | "亡[开] | xoua       | 9.0    |                    |          |            |                |         |         |
| 氏名(   | カナ)          |             |                | 受診券整理番号        |       |            |        | 保険者者               | ₿号       |            | ]              |         |         |
| 性別    |              | ☑ 男性 ☑      | 女性             | 生年月日           |       |            |        | 年齢                 |          | ~          | ]              |         |         |
| 健診実   | 施日           |             | ~              |                |       |            |        |                    | 「対対用し    | <b>十</b> 论 |                |         |         |
| 判定日   |              |             | ~              |                |       |            |        |                    | ▶ 結果八    | ./]/jiji   |                |         |         |
| 結果通知  | πΗ           |             | ~              |                |       |            |        |                    | ▶ 今年度    |            |                |         | 検索      |
|       | 年度           | 受診券番号       |                | 受診者氏名          | 生     | 年月日        | 性別     | 健診実施日              | 判定日      | 結果通知日      | 入力             | _       |         |
|       | 2009         | 09889009890 | - 74           | - <u></u>      | 1975  | 1 2112     | 里性     | 20091015           | 20091019 | 20091019   | <u>済</u><br>(注 |         |         |
|       | 2009         | 00000000003 | ニチイ            | - ジロウ<br>- ジロウ | 1950  | 0101       | 男性     | 20090505           | 20091021 | 20031013   | /月<br>済        | -       |         |
|       | 2009         | 00000000001 | ニチイ            | 900<br>900     | 1960  | 0101       | 男性     | 20090810           | 20091021 |            | 済              | -       |         |
|       | 2009         | 32132132132 | ニチイ            | ハナコ            | 1961  |            |        |                    | h + 1    |            | -1             | 4.1S    |         |
|       | 2009         | 09000002222 | ニチイ            | בלב            | 196   | 登到         | 衣し7こ   | <b>支</b> 診   芬   ア | ータを 1    | 忤選択し       | 、ナ             | エツクホツ   |         |
|       | 2009         | 34343434343 | ニチイ            | <u>ヨシオ</u>     | 1978  | クラ         | マにチ    | エックを               | 入れ、「絲    | 吉果デー       | タ入ナ            | コボタンを   |         |
|       | 2009         | 98712340111 | 1<br>イ         | <br>テッロウ       | 196   | <u>ь</u> т | 1 4    | L 7                |          |            |                | _       |         |
|       |              | 30112340111 |                | ,,,,,          | 104   | クリ         | リック    | する。                |          |            |                |         |         |
|       |              |             |                |                |       | ※糸         | 吉果デ    | ータの入               | 力は1件     | ずつしか       | いでき            | ません。    |         |
|       |              |             |                |                |       |            |        |                    |          |            |                | Ŭ       | J       |
|       |              |             |                |                |       |            |        |                    |          |            |                |         |         |
|       |              |             |                |                |       |            |        |                    |          |            |                |         |         |
|       |              |             |                |                |       |            |        |                    |          |            |                |         |         |
|       |              |             |                |                |       |            |        |                    |          |            |                |         |         |
| 戻る    | ĥ            | 詰果データ削除     | 受診券削           | <b>『</b> 余     | 7     | 、力票印       | 刷 受診   | 券追加 受診             | 券呼出 依頼   | 書印刷        |                | 結果データ複製 | 結果データ入力 |
|       |              |             |                |                |       |            |        |                    |          |            |                |         |         |

※結果データが未入力の受診券データは上記の[入力]項目が「未」と表示されております。 ※また、一度でも結果入力を行った場合、[入力]項目は「済」と表示されます。 [結果データ入力]ボタンをクリックすると、下図の【健診・問診結果データ入力】画面が表示されます。

| 🍝 日医特定健康診査シ                              | ステム (Version 1.2.3)                               | 【日医クリニック・               | - 0000000000]          |                        |                 |           |        | [      |      |    |
|------------------------------------------|---------------------------------------------------|-------------------------|------------------------|------------------------|-----------------|-----------|--------|--------|------|----|
| 健診・問診結果テ                                 |                                                   |                         |                        |                        |                 |           |        |        |      |    |
| 健診バターンを選択<br>総合コメント欄・約                   | Rして、健診項目を表<br>吉果(文字列)欄でCtrlキ                      | 示します。値を<br>- ー+Enterキー打 | :入力して登録ボタ<br>甲下して入力ウイン | ンを押してくださ!<br>/ドウを表示します | ۱ <u>،</u><br>۰ |           |        |        |      |    |
| 受診者氏名 ニチイ サブロウ 性別 男性 生年月日 19801231 年齢 29 |                                                   |                         |                        |                        |                 |           |        |        |      |    |
| 健診パターン 特定健診                              | (細シパター) 特定(細) (細) (細) (細) (細) (細) (細) (細) (細) (細) |                         |                        |                        |                 |           |        |        |      |    |
| 注意 してい 基本的な                              |                                                   | 健認酒日                    |                        |                        | 2cc/모R金 + 프     |           |        |        |      |    |
|                                          | 10203 * 84400/040203 * X2700                      |                         |                        |                        |                 | 11785 Joo | •      |        |      |    |
| メタボリック 町                                 | 不能                                                |                         | 総合コメント                 |                        |                 |           |        |        |      |    |
| シンドローム判定 「                               | 77.48                                             |                         |                        |                        |                 |           |        |        |      |    |
| 1.未健指導階層化 十匹                             | :1`#E                                             |                         |                        |                        |                 |           |        |        |      |    |
| 項目名                                      | 検査方法                                              | 結果(数値)                  | 結果(コード)                | 結果(文字列)                | 実施区分            | 基準値下限(    | 基準値上限( | 基準値下限( | 基準(  | li |
| 身長                                       |                                                   | 190.2                   |                        |                        | 1:実施            |           |        |        |      |    |
| 体重                                       |                                                   | 80.0                    |                        |                        | 1:実施            |           |        |        |      | -  |
| BMI                                      |                                                   | 22.1                    |                        |                        | 1:実施            | 8.5       | 24.9   | 18.5   | 24.9 |    |
| 内臓脂肪面積                                   |                                                   | 111.0                   |                        |                        | 1:実施            |           |        |        |      |    |
| 腹囲(実測)                                   | 実測                                                |                         |                        |                        | 1:実施            |           |        |        |      |    |
| 腹囲(自己判定)                                 | 自己測定                                              |                         |                        |                        | 1:実施            |           |        |        |      |    |
| 腹囲(自己申告)                                 | 自己申告                                              |                         |                        |                        | 1:実施            |           |        |        |      |    |
| 肥満度                                      |                                                   |                         |                        |                        | 1:実施            |           |        |        |      |    |
| 業務歴                                      |                                                   |                         |                        |                        | 1:実施            |           |        |        |      |    |
| 既往歴                                      |                                                   |                         |                        |                        | 1:実施            |           |        |        |      |    |
| 具体的な既往歴                                  |                                                   |                         |                        |                        | 1:実施            |           |        |        |      | 1  |
| 自覚症状                                     |                                                   |                         |                        |                        | 1:実施            |           |        |        |      | 1  |
| 自覚症状所見                                   |                                                   |                         |                        |                        | 1:実施            |           |        |        |      | -  |
| ▲ 1                                      |                                                   |                         |                        |                        |                 | -         |        |        | •    | Ĩ  |
| 凡例 入                                     | 力必須項目                                             | 入力可能項目                  | 入力不可能                  | 能項目                    |                 |           |        |        |      |    |
| 反         クリア         登録                 |                                                   |                         |                        |                        |                 |           |        |        |      |    |
|                                          |                                                   |                         |                        |                        |                 |           |        |        |      |    |
| 基本的な健診+詳維                                | 畑な健診+追加健                                          | 診項目                     | •                      |                        |                 |           |        |        |      |    |
| *                                        |                                                   |                         |                        |                        |                 |           |        |        |      |    |

[請求区分]の選択により HL7 上の決済情報が変化して しまう為、選択の際は注意してください。

表1 [請求区分]に関する解説表

| コード | 内容                     | 説明                                      |
|-----|------------------------|-----------------------------------------|
| 1   | 基本的な健診                 | 基本的な健診のみ実施した場合に選択する。                    |
|     |                        | 基本的な健診と詳細な健診(貧血検査、心電図検査、眼底検査)を実施した場合    |
|     |                        | に選択します。                                 |
|     |                        | ※詳細な健診を追加健診項目とした場合は、「3(基本的な健診+追加健診項     |
| 2   | 基本的な健診+詳細な健診           | 目)」を選択します。ただし、「詳細な健診」と「詳細を追加とした健診」が別々ある |
|     |                        | 場合は、「4(基本的な健診+詳細な健診+追加健診項目)」を選択します。     |
|     |                        | 例:貧血(追加健診)、心電図(追加健診)、眼底(詳細な健診)の場合、請求区分  |
|     |                        | は4となります。                                |
| 0   | 甘土的六碑砂(泊加碑砂石口          | 基本的な健診と追加の健診項目(生活機能評価も含む)を実施した場合に選択し    |
| 3   | 本本的な健設十進加健設項目          | ます。                                     |
| 4   | 甘大的六碑砂工艺细行碑珍工泊加碑珍石日    | 基本的な健診、詳細な健診、追加の健診項目の3種目全てを実施した場合に選     |
| 4   | 卒やロンは健認工計神は健認工垣/ルル健認項日 | 択します。                                   |
| 5   | 人間ドック                  | 人間ドックの健診を実施した場合に選択します。                  |

【健診・問診結果データ入力】画面において、[請求区分]を正しく設定していないと、請求処理は正しく算 出されても、HL7 出力時に正しい内容が出力されません。

例:「詳細な健診」、「追加健診」の単価、値を正しく設定・入力し HL7 を出力

・請求区分:1 ⇒ HL7上では基本健診の内容しか出力されていない。

・請求区分:3 ⇒ HL7上でも決済に「詳細な健診」、「追加健診」の内容が出力されている。

また、[結果(数値、コード、文字列)]項目は「詳細な健診」、「追加健診」の単価と紐付いており、たとえ「詳細な健診」、「追加健診」に単価を設定し[請求区分]を設定しても、入力画面にてそれらの健診に紐付く項目の 値を入力していないと単価として請求処理されません。

健診・問診結果入力に関しての請求処理に関する部分は以上の点を注意してください。

#### 4.請求データ編集方法

【日次処理(請求)】画面では、今まで入力した健診データの請求処理、請求データの編集、請求リストの 印刷(日計表)を行うことが出来ます。

#### 4-1.請求処理

まず請求可能なデータを検索してください。

請求用のデータが下記画面に表示された場合、請求処理を行うデータにのみチェックボックスにチェックを 入れてください。

※チェックボックスにチェックを入れないと請求処理は行われません。

| 🍝 E 😆 | 特定健康                                                                                                    | 転診査システム (V      | /ersion | 1.2.3)[日医クリ           | ニックー | 0000000           | 00]  |          |                                        |          |          |     |           |            |
|-------|----------------------------------------------------------------------------------------------------|-----------------|---------|-----------------------|------|-------------------|------|----------|----------------------------------------|----------|----------|-----|-----------|------------|
| 口次机   | 口次如理(清录)                                                                                                    |                 |         |                       |      |                   |      |          |                                        |          |          |     |           |            |
|       | (0)±(0)                                                                                                    | <u>1-1&lt;)</u> |         |                       |      |                   |      |          |                                        |          |          |     |           |            |
| 検索    | 条件を入                                                                                                    | 、力し、検索ボタ        | シンを押    | して健診データ               | 2を表示 | もします。             |      |          |                                        |          |          |     |           |            |
| 健診    | データを                                                                                                    | 選択し、画面下         | 「部のボ    | タンを押してき               | }処理を | 開始します             | •    |          |                                        |          |          |     |           |            |
| 受診業   |                                                                                                    |                 |         |                       |      |                   |      |          |                                        |          |          |     |           |            |
| 被保険   | 又認外並理世方     二     以石 (ハア)     2010     2010     2010     2010     2010     2010     2010     2010     2010     2010     2010     2010     2010     2010     2010     2010     2010     2010     2010     2010     2010     2010     2010     2010     2010     2010     2010     2010     2010     2010     2010     2010     2010     2010     2010     2010     2010     2010     2010     2010     2010     2010     2010     2010     2010     2010     2010     2010     2010     2010     2010     2010     2010     2010     2010     2010     2010     2010     2010     2010     2010     2010     2010     2010     2010     2010     2010     2010     2010     2010     2010     2010     2010     2010     2010     2010     2010     2010     2010     2010     2010     2010     2010     2010     2010     2010     2010     2010     2010     2010     2010     2010     2010     2010     2010     2010     2010     2010     2010     2010     2010     2010     2010     2010     2010     2010     2010     2010     2010     2010 |                 |         |                       |      |                   |      |          |                                        |          |          |     |           |            |
| 保険者   | 番号                                                                                                    |                 |         |                       |      |                   |      |          |                                        |          |          |     |           |            |
| 支払代   | 行機関番                                                                                                    | :号              |         |                       | -    |                   |      |          |                                        |          |          |     |           |            |
| 全て    | 選択                                                                                                    |                 |         |                       |      |                   |      |          |                                        |          | 2        | 今年  | 度         | 検索         |
|       | 任度                                                                                                    | 受診券救理承号         |         | 丘々 (力+)               | 諸    | ☆加珊:              | た行   | ・ネデー     | ALD                                    | ひチェッ     | カた       | 운문  | 2世纪除来証券部分 | 2中(星险考証定来号 |
|       | 2009                                                                                                    | 11111111222     | ニチイ     | <u>メロ (ハノ)</u><br>ゴロウ | — PH | 不死生               | S 11 | ))       | $\mathcal{P} ( \subset \mathcal{V} ) $ | サノエシ     | 2.5      | 875 | 43        | 21         |
|       | 2009                                                                                                    | 09889009890     | 251     | サブロウ                  | 一入   | れてく               | ださ   | い。       |                                        |          | I        |     | 88        | 99         |
|       | 2.19                                                                                                    | 00000000003     | ニチイ     | ジロウ                   |      | 2.7 <b>1</b> ,800 |      |          |                                        |          |          |     | 11        | 11         |
| ~     | 2009                                                                                                    | 00000000001     | ニチイ     | タロウ                   | 日医   | 太郎                | 男性   | 19600101 | 20090810                               | 00010132 |          |     | 11        | 11         |
|       | 2009                                                                                                    | 32132132132     | ニチイ     | ハナコ                   | 日医   | 花子                | 女性   | 19600505 | 20090701                               | 00100016 | 91099028 | 8   | 99        | 22         |
|       | 2009                                                                                                    | 09000002222     | ニチイ     | ユウコ                   | 日医   | 裕子                | 女性   | 19600505 | 20090706                               | 00010132 | 90199027 | 7   | 99        | 22         |
|       | 2009                                                                                                    | 34343434343     | ニチイ     | ヨシオ                   | 日医   | 義男                | 男性   | 19781202 | 20091019                               | 06400477 | 94599024 | 4   | 111       | 222        |
|       | 2009                                                                                                    | 11111111222     | ニチイ     | ヨシコ                   | 日医   | 美子                | 女性   | 19600505 | 20091019                               | 39332044 | 93399020 | 0   | 99        | 22         |
|       |                                                                                                    |                 |         |                       | 4    |                   |      |          |                                        |          |          |     |           | Þ          |
|       |                                                                                                    |                 |         |                       |      |                   |      |          |                                        |          |          |     |           |            |
| 戻る    |                                                                                                    |                 |         |                       |      |                   |      |          |                                        |          | 請求如      | 処理  | 請求リスト印刷   | 諸求データ編集    |

その後、下図の[請求処理]ボタンをクリックする事で選択した健診データのみ請求処理が行われます。

| 諸求処理 諸求リスト印刷 | 諸求データ編集 |
|--------------|---------|
|--------------|---------|

#### 4-2.請求データ編集

請求処理の後、請求を行った健診データの確認・編集を行う事ができます。 請求処理の時と同じ様に、編集したい健診データのチェックボックスにチェックを入れ、下記の [請求データ編集]ボタンをクリックしてください。

| 請求処理 | 請求リスト印刷 | 請求データ編集 |
|------|---------|---------|
|      |         |         |

以上の処理を行うと下図の様な【請求データ編集】画面が表示されます。

| ▲ 日医特定健康診査システム (Version 1.2.3) [日医クリニック - 0000000000]                    |              |
|--------------------------------------------------------------------------|--------------|
| ー<br>請求データ編集                                                             |              |
| 請求データの編集を行います。値を入力し「再計算」ボタンを押して情報を登録します。                                 |              |
|                                                                          | 人名布尔 化合物 人名  |
| 受診券整理番号 11111111222 受診者氏名 ニモイ ヨシコ 生年日日 19600505 政化した念日                   | 負担裡別、窓口負担金額、 |
| (<br>) (<br>) (<br>) ( ) ( ) ( ) ( ) ( ) ( ) ( ) ( ) ( ) (               | が表示される。      |
| 素 武料単価区分 ◎ 個別 ○ 集団 斎城 診の単価が表示される。                                        |              |
| 単価 受診者の 窓口負担 保険者負担 窓口負担金額 その他の健診に<br>単価 窓口負担 (受診者体部) ト限額 (実際の負担額) トろ負担金額 |              |
| 基本的な健診 5000円 2:定額 ▼ 1000円 円 1000円 円                                      |              |
| 詳細な健診 貧血検査 1000円 2:定額 ▼ 500 円 円 円                                        |              |
|                                                                          |              |
|                                                                          |              |
|                                                                          | その他の健診による    |
|                                                                          | が表示される       |
| 合計 6010円 1900円 4110円                                                     |              |
|                                                                          |              |
| 道加健診項目(内訳)<br>項目番号 項目名 単価(円)                                             |              |
| 9N81100000000011 生活機能問診1 400                                             |              |
| 9N8160000000011 生活機能問診2 0 設定した追加                                         | 健診の頂日レそれ     |
| 9N82100000000011 生活機能問診3 0 一 一 一 一 一 一 一 一 一 一 一 一 一 一 一 一 一 一           | 陸的の項目とても     |
| 9N8260000000011     生活機能問診4     0     に紐付く単価:                            | が表示される。      |
|                                                                          |              |
| 八個一人力必須項目                                                                |              |
| 戻る                                                                       | 再計算 登錄       |

各項目には【保険者情報メンテナンス】、【健診項目マスタメンテナンス】、【受診券入力】にて設定した金額 が記載され、その内容にて請求金額が算出されております。

初期に設定した決済内容を変更する場合は、【請求データ編集】画面にて金額を修正後、必ず[再計算]ボタンをクリックし請求処理を行ってから[登録]ボタンをクリックしてください。

※請求データを編集後、[再計算]をクリックせず編集データの登録を行った場合、請求金額は編集前の金額 そのままで出力されてしまう為、決済データに**誤った請求**が生じてしまいますのでご注意ください。

※【請求データ編集】画面は1データ毎の内容を編集しますので、単価や窓口負担等の値を変更しても全体の請求データには影響しません。あくまで編集されるのは選択したデータのみなのでご注意ください。

#### 4-3.請求リスト印刷

請求処理の後、請求処理を行った健診データの請求リスト(日計表)を印刷することができます。 請求処理の時と同じ様に、請求リストに出力したい健診データのチェックボックスにチェックを入れ、下記 の[請求リスト印刷]ボタンをクリックしてください。

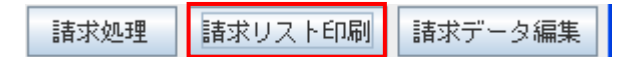

請求リスト印刷ボタンクリック後、下図の請求リスト(日計表)が出力されます。

|     | 受除养育测量号     | E名 (カナ)      | 生年月日        | 12 21       | 傳設実施日       | 保護者委員    | 代行總營委員   | 単価合計  | 窓口会社  | 請求会計  |
|-----|-------------|--------------|-------------|-------------|-------------|----------|----------|-------|-------|-------|
| 1   | 09000002222 | 1. TA 1. D 1 |             | <b>1</b> /# | 2009年07日06日 | 00010132 | 90199027 | 7 570 | 0     | 7.57  |
| 2   | 00000000001 | ニチイ タロウ      | 報約35年1月1日   | 現件          | 2009年0月10日  | 00010132 | 50125021 | 7,570 | 0     | 7,57  |
| 3   | 32132132132 | ニチイ ハナコ      | 昭和35年5月5日   | 女性          | 2009年07月01日 | 00100016 | 91099028 | 5,000 | 0     | 5.00  |
| 4   | 09889009890 | ニチイ サプロウ     | 昭和55年12月31日 | 男性          | 2009年10月15日 | 00270280 | 1        | 0     | 0     | 5, 56 |
| 5   | 34343434343 | ニチイ ヨシオ      | 昭和53年12月2日  | 男性          | 2009年10月19日 | 06400477 | 94599024 | 5,000 | 0     | 5,00  |
| 6   | 11111111222 | ニチイ ヨシコ      | 昭和35年5月5日   | 女性          | 2009年10月19日 | 39332044 | 93399020 | 5,000 | 5,000 |       |
| 7   | 0000000003  | ニチイ ジロウ      | 昭和25年1月1日   | 男性          | 2009年05月05日 | 00010132 |          | 7,570 | 0     | 7,57  |
| 8   | 11111111222 | ニチイ ゴロウ      | 昭和53年12月2日  | 男性          | 2010年01月01日 | 00010132 | 90199027 | 7,570 | 0     | 7,57  |
|     |             | 0            |             |             | 0           |          | 10 P     | 0     | 0     |       |
|     |             | ~            |             |             | ·           | -        |          | 10    | 10    |       |
|     |             | ĵ            |             |             |             |          |          |       |       |       |
|     |             |              |             |             |             | -        |          |       |       |       |
|     |             |              |             |             |             | 5        |          | 10    | 1     |       |
|     |             | <u></u>      |             |             |             | -        |          | 12    | 5     |       |
|     |             |              |             |             |             | -        |          | 1     | 1     |       |
|     |             |              |             |             |             |          |          |       |       |       |
| - Î |             | 0            |             |             |             |          | Ú.       | Ĵ     | Ĵ     |       |
|     |             |              |             |             | <u>,</u>    |          | 1        | 0     | 0     |       |
|     |             | 0            |             |             |             |          |          |       |       |       |
|     |             |              |             |             |             |          |          |       |       |       |
|     |             | d.           |             | -           | <i>v</i>    |          | 2        | 5     | 5     |       |
|     |             | 02           |             | 3           | 2           |          |          |       | 5     |       |
|     |             |              |             |             |             |          |          |       |       |       |
|     |             | 0            |             |             |             | -        | Ĵ.       |       |       |       |
| 8   |             | S.           |             |             |             | 8        |          |       |       |       |

#### 5.請求確定方法

【月次処理(請求確定/HL7出力)画面では、今まで請求処理を行った健診データの請求を確定し、HL7 データの出力と請求リストの印刷(月計票、集計表)を行うことが出来ます。

※集計表は保険者または支払代行機関ごとに出力されます。

## 5-1.請求確定

まず請求可能なデータを検索してください。

請求用のデータが下記画面に表示された場合、請求を確定するデータにのみチェックボックスにチェックを 入れてください。

※チェックボックスにチェックを入れないと請求は確定されません。

| 🍯 日医特定健康診査システム (Vers                                     | sion 1.2.3)[日医クリニック・                | - 0000000000]                                                 |                      |                                   |                                  |                                |                                  |                      |                |
|----------------------------------------------------------|-------------------------------------|---------------------------------------------------------------|----------------------|-----------------------------------|----------------------------------|--------------------------------|----------------------------------|----------------------|----------------|
| 月次処理(請求確定 <b>/HL7</b> 出)                                 | 力)                                  |                                                               |                      |                                   |                                  |                                |                                  |                      |                |
| 検索条件を入力し、検索ボタン<br>健診データを選択し、画面下部                         | を押して健診データを表示<br>のボタンを押して各処理を        | Rします。<br>6開始します。                                              |                      |                                   |                                  |                                |                                  |                      |                |
| 受診券整理番号                                                  | 氏名 (カナ)<br>被保険者証等番号                 |                                                               | 健i                   | 診実施日                              |                                  |                                |                                  |                      |                |
| 保険者番号                                                    | ▼                                   | 1                                                             |                      |                                   |                                  | ₩ HL                           | 7出力済                             |                      |                |
| 全て選択 請ス                                                  | 求を確定するデー                            | タにのみチ                                                         | エック                  |                                   |                                  | ▶ 今3                           | 手度                               | 検索                   |                |
| 年度<br>2009 1111111122<br>2009 0988900989                 | 入れてください。                            |                                                               |                      | <u>診実施日</u><br>0100101<br>0091015 | HL7出力日<br>20091023<br>20091023   | (保険者番号<br>00010132<br>00270280 | 代行機関番号<br>90199027               | 被保険者証等記号<br>43<br>88 | 被保<br>21<br>99 |
| 2009         000000000           2009         0000000000 |                                     | 7(14)                                                         | 13000101             | 20090505<br>20090810              | 20091023<br>20091023             | 00010132<br>00010132           |                                  | 11                   | 11             |
| 2009 32132132132<br>2009 09000002222<br>2009 24343434343 | チイ ハナコ 日医<br>チイ ユウコ 日医<br>チイ ヨシオ 日医 | 花子         女性           裕子         女性           美里         里性 | 19600505<br>19600505 | 20090701<br>20090706<br>20091019  | 20091023<br>20091023<br>20091023 | 00100016                       | 91099028<br>90199027<br>94599024 | 99<br>99<br>111      | 22             |
| 2009 1111111222 =                                        | デイ ヨシコ 日医                           | 美子 女性                                                         | 19600505             | 20091019                          | 20091023                         | 39332044                       | 93399020                         | 99                   | 22             |
|                                                          |                                     |                                                               |                      |                                   |                                  |                                |                                  |                      |                |
|                                                          |                                     |                                                               |                      |                                   |                                  |                                |                                  |                      |                |
|                                                          | (                                   |                                                               |                      |                                   |                                  |                                |                                  |                      | •              |
| 戻る                                                       |                                     |                                                               |                      |                                   |                                  | 請求                             | 、<br>確定<br>HL                    | 7出力 請求リス             | 卜印刷            |

その後、下図の[請求確定]ボタンをクリックする事で選択した健診データのみ請求が確定されます。

諸求確定 HL7出力 諸求リスト印刷

#### 5-2.HL7 出力

請求確定後、請求が確定した健診データを HL7 形式で出力する事ができます。 請求確定処理の時と同じ様に、出力したい健診データのチェックボックスにチェックを入れ、下図の[HL7 出力]ボタンをクリックしてください。

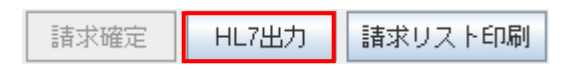

[HL7 出力]ボタンをクリック後、ダイアログが表示されファイルの保存先を指定します。 デフォルトでは「デスクトップ」が指定されています。

※環境設定でデスクトップがない場合は「マイドキュメント」が指定されます。

| ▲ 保存                    |                                                                                                    |
|-------------------------|----------------------------------------------------------------------------------------------------|
| 保存: 📑 デスクトップ            |                                                                                                    |
| My Documents            | 🗖 Log                                                                                                    |
| 📑 マイ コンピュータ             | 📑 newpdf!!                                                                                                    |
| 🖆 マイ ネットワーク             |                                                                                                    |
| <b>20091020</b>         | 📑 nittoku116setup                                                                                                    |
| 🗂 20091021bk            | 📑 sityu_ks                                                                                                    |
| 🗂 Data                  | 📑 tama                                                                                                    |
| C DB                    | iest 🔁                                                                                                    |
| <b>▲</b>                | ► International International |
| ファイル名: C:\Documents and | Settings\asc\デスクトップ                                                                                                    |
| ファイルタイブ: すべてのファイル       | ▼                                                                                                    |
|                         | 保存取消し                                                                                                    |

保存先を指定後、[保存]ボタンをクリックすると、下記画面が表示され指定した場所に HL7 形式に変換され たデータが出力されます。

| 🍯 日医特定健康診査システム (Version 1.2.3) [日医クリニック - 00000000 🚺 |
|------------------------------------------------------|
| 情報                                                   |
|                                                      |
| HL7が格納されたファイルを指定場所へ出力しました。<br>(メッセージID:M4721)        |
|                                                      |
|                                                      |
|                                                      |
| OK                                                   |

出力されたファイルは zip 形式で圧縮されており、

「提出元機関番号\_提出先機関番号\_提出年月日\_同一日送付回数\_種別コード」

というファイル名で出力されます。

| 0000000000 00<br>270280 200910<br>230_1.zip |  |
|---------------------------------------------|--|

注意: 圧縮ファイルのアイコン は、システムにインストールされ ている圧縮ファイル用のソフト の種類により異なります。

| 出力例:                                     |
|------------------------------------------|
| 提出元機関番号:000000000                        |
| 提出先機関番号:00270280                         |
| <b>提出年月日(</b> ファイル作成日): 2009 年 10 月 23 日 |
| 同一日送付回数:1回目                              |
| 種別コード:1                                  |
| 上記の場合のデータで出力。                            |
| ※ 同一日送付回数は0から9までです。(1回目→「0」)             |
| 同一日送付回数が9を超える場合は過去に出力した同一日送付回            |
| 数が 0~9 のファイルが全て削除され、新たに 0 から配番されます。      |

#### 5-3.請求リスト印刷

請求処理を行った健診データの請求リスト(月計表、集計表)を印刷することができます。 請求確定処理の時と同じ様に、請求リストに出力したいデータのチェックボックスにチェックを入れ、下記 の[請求リスト印刷]ボタンをクリックしてください。

諸求確定 HL7出力 諸求リスト印刷

請求リスト印刷ボタンクリック後、下図の請求リスト(月計表、集計表)が出力されます。 月計表は1ページに25件の健診データが出力され、健診データが26件以上ある場合は改ページされます。

| 推荐 | 受診券整理番号     |     | 氏名 (カナ) | 生年月日        | 性別 | 健静実施日       | HL7出力日      | 保護者養号    | 代行機関委号   | 単張合計   | 窓口合計  | 請求合計  |
|----|-------------|-----|---------|-------------|----|-------------|-------------|----------|----------|--------|-------|-------|
| 1  | 09000002222 | ニチイ | ユウコ     | 昭和35年5月5日   | 女性 | 2009年07月06日 | 2009年10月23日 | 00010132 | 90199027 | 7,570  | 0     | 7,57  |
| 2  | 00000000001 | ニチイ | タロウ     | 昭和35年1月1日   | 男性 | 2009年08月10日 | 2009年10月23日 | 00010132 |          | 7,570  | 0     | 7,57  |
| 3  | 32132132132 | ニチイ | ハナコ     | 昭和35年5月5日   | 女性 | 2009年07月01日 | 2009年10月23日 | 00100016 | 91099028 | 5,000  | 0     | 5,00  |
| 4  | 09889009890 | ニチイ | サプロウ    | 昭和55年12月31日 | 男性 | 2009年10月15日 | 2009年10月23日 | 00270280 |          | 0      | 0     | 5, 56 |
| 5  | 34343434343 | ニチイ | ヨシオ     | 昭和53年12月2日  | 男性 | 2009年10月19日 | 2009年10月23日 | 06400477 | 94599024 | 5,000  | 0     | 5,00  |
| 6  | 11111111222 | ニチイ | 35°3    | 昭和35年5月5日   | 女性 | 2009年10月19日 | 2009年10月23日 | 39332044 | 93399020 | 5,000  | 5,000 |       |
| 7  | 0000000003  | ニチイ | ジロウ     | 昭和25年1月1日   | 男性 | 2009年05月05日 | 2009年10月23日 | 00010132 |          | 7,570  | 0     | 7,57  |
| 8  | 11111111222 | ニチイ | ゴロウ     | 昭和53年12月2日  | 男性 | 2010年01月01日 | 2009年10月23日 | 00010132 | 90199027 | 7, 570 | 0     | 7,57  |
|    |             |     |         |             |    |             |             |          |          |        |       |       |
|    |             |     |         |             |    |             |             |          | âŧ       | 45.280 | 5.000 | 45 BA |

請求リストの最終ページに集計表が出力されます。 1回の請求につき最大 20 件まで出力できます。

|    |          |          | 集計表      |          |          |         |        |
|----|----------|----------|----------|----------|----------|---------|--------|
|    |          |          |          |          | 健        | 診実施機関名  | 日医クリニッ |
| 連番 | 保険者/代行機関 | 特定健診実施総数 | 特定健診単価総計 | 特定健診窓口総計 | 特定健診請求総計 | その他請求総計 |        |
| 1  | 00010132 | 2        | 15, 140  | 0        | 15, 140  | 0       |        |
| 2  | 00270280 | 1        | 0        | 0        | 5, 560   | 0       |        |
| 3  | 90199027 | 2        | 15, 140  | 0        | 15, 140  | 0       |        |
| 4  | 91099028 | 1        | 5, 000   | 0        | 5,000    | 0       |        |
| 5  | 93399020 | 1        | 5, 000   | 5,000    | 0        | 0       |        |
| 6  | 94599024 | 1        | 5, 000   | 0        | 5, 000   | 0       |        |
|    |          |          |          |          |          |         |        |
|    |          |          |          |          |          |         |        |
|    |          |          |          |          |          |         |        |
|    |          |          |          |          |          |         |        |
|    |          |          |          |          |          |         |        |
|    |          |          |          |          |          |         |        |
|    |          |          |          |          |          |         |        |
|    |          |          |          |          |          |         |        |
|    |          |          |          |          |          |         |        |
|    |          |          |          |          |          |         |        |
|    |          |          |          |          |          |         |        |
|    |          |          |          |          |          |         |        |
|    |          |          |          |          |          |         |        |
|    |          |          |          |          |          |         |        |
|    | 合計       | R        | 45.280   | 5,000    | 45,840   | 0       |        |